## Windows<sup>®</sup> Millennium Edition 使用者的注意事項

若要在 Windows<sup>®</sup> Millennium Edition 作業系統 (Windows Me) 下使用您的印表機,請確實遵守下列的說明:

- □ 使用 Windows 98/95 印表機驅動程式。
- 若您的電腦已經從 Windows 98 或 95 升級至 Windows Millennium Edition,請移除目前的驅動程式,然後重新安裝 Windows 98/95 印 表機驅動程式。

## 附註:

若您的印表機附有線上使用手冊,當您關閉此手冊時,可能會出現 錯誤訊息。請忽略此訊息並按下『Close / 關閉』鍵。

安裝 Windows 98/95 印表機驅動程式:

- 1. 將 "EPSON 百寶箱"光碟片放入光碟機中。
- 2. 在出現的對話框中,雙擊 "安裝印表機驅動程式/工具程式"。
- 若螢幕上沒有出現 "EPSON 安裝程式",請雙擊 "我的電腦" 圖示。在 "EPSON" 資料夾上按滑鼠右鍵並點選 "開啟舊檔" 或 "檔案總管",然後雙擊在 Chinese 目錄下的 "EPSETUP.EXE"。
- 4. 當安裝完成時,請按下『確定』鍵。

## 使用 USB 埠 (適用於 EPL-5700L 和 EPL-5800 使用者)

EPL-5800 使用者也應該遵守下列的說明:

- □ 爲了使用 USB 埠,請安裝百寶箱光碟片中 Windows 98/95 印表機 驅動程式。
- 若在安裝過程式中出現 This version of Windows may not be supported. # 錯誤訊息,請按下 『確定』鍵並依照螢幕上的說明 操作。
- 當列印時,若出現提醒您進入省電模式的訊息,請按下『取消 待命模式』鍵。若您按下『進入待命狀態』鍵,或在15秒鐘內 沒有執行任何動作,則您的電腦將會進入省電模式且可能會造成 當機。
- 為了避免資料的遺失,所以請在列印之前,先儲存您的文件資料。